# PJC-222 S-link Control Panel

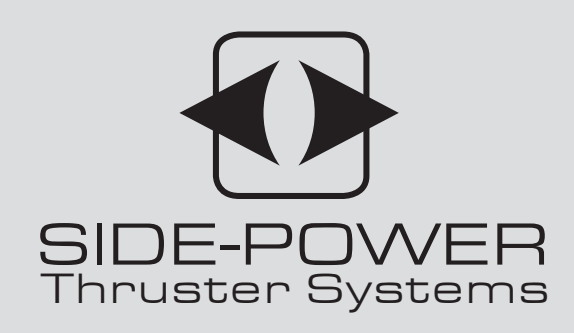

(D) Installation and user's manual v 1.0.9

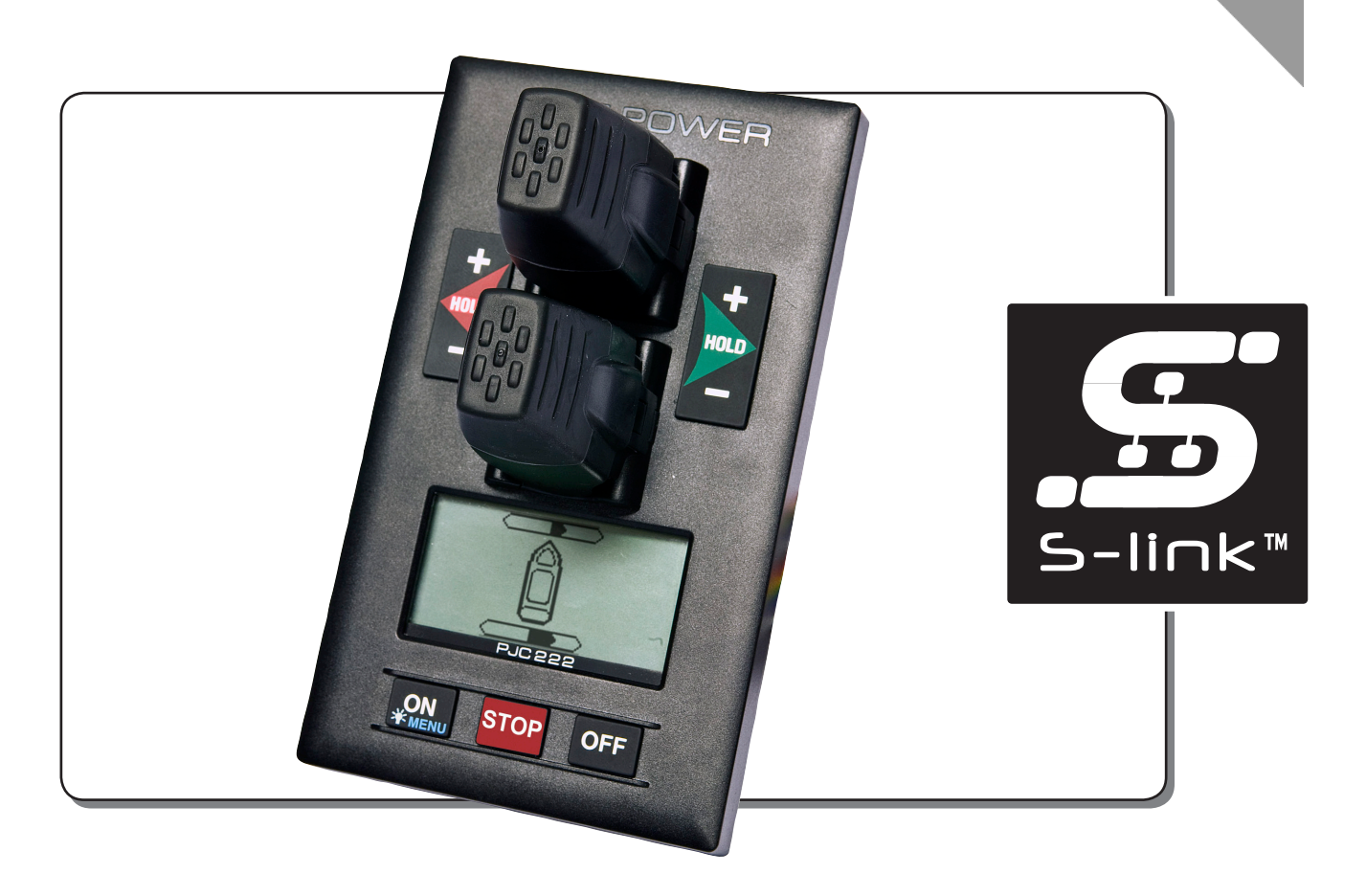

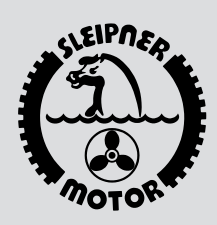

SLEIPNER MOTOR AS P.O. Box 519 N-1612 Fredrikstad Norway Tel: +47 69 30 00 60

Fax: +47 69 30 00 70

www.side-power.com sidepower@sleipner.no

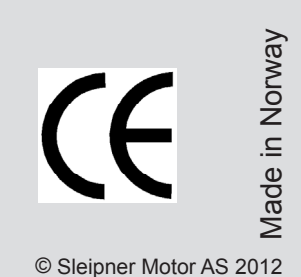

# PJC-222 Control panel with S-link<sup>™</sup> CAN-bus connection

# **Product features**

- For proportional thruster control with Side-Power hydraulic thruster systems
- Finger tip control speed control with purpose designed joysticks
- Hold function for easy docking, runs thrusters at selected power
- Back-lit LCD display with instant feedback
  - System status
  - Amount of thrust & direction of thrust
  - Oil temperature
- Interactive multi-language menus
- CAN-Bus communication with thrusters and accessories
- Plug & play cables, waterproof and compact connectors
- Built-in audible alarm "buzzer"
- Connector for external "buzzer"/loud audible alarms

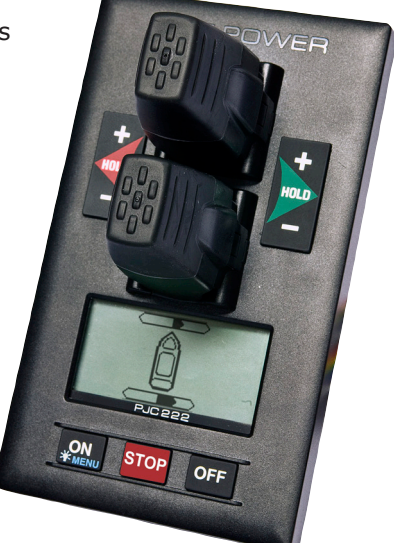

DO NOT connect any other control equipment to the S-link controlled products except Side-Power original S-link products or via a Side-Power supplied interface product made for interfacing with other controls. Any attempt to directly control or at all connect into the S-link control system without the designated and approved interface, will render all warranties and responsibilities for the complete line of Side-Power products connected void and null. If you are interfacing by agreement with Sleipner and through a designated Side-Power supplied interface, you are still required to also install at least one original Side-Power control panel to enable efficient troubleshooting if necessary.

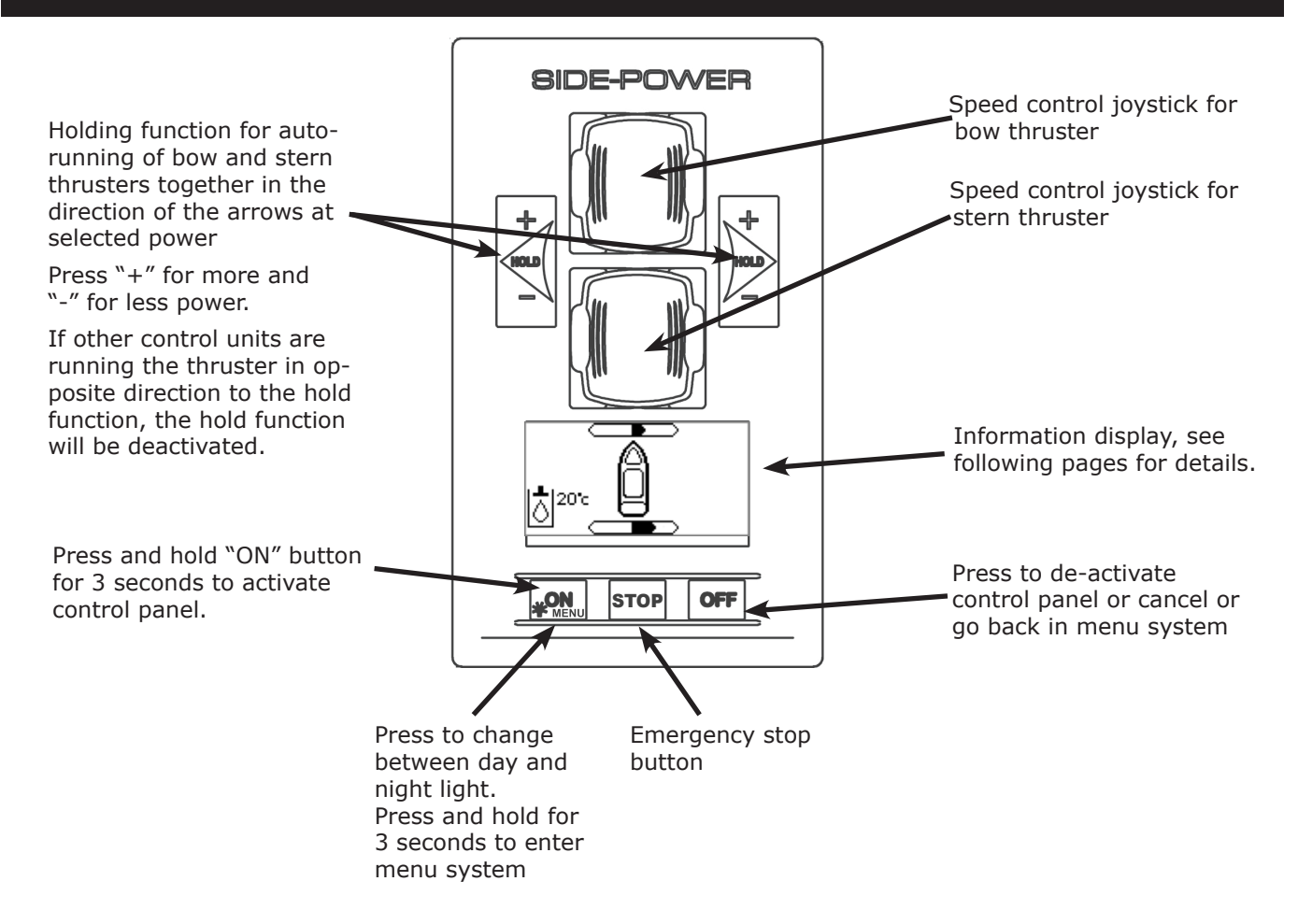

# **DISPLAY IN NORMAL USE:**

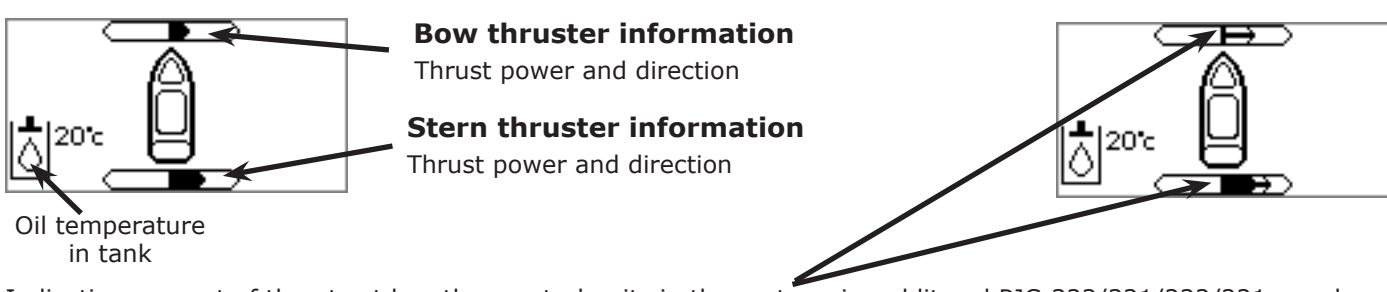

Indicating amount of thrust set by other control units in the system, i.e additonal PJC-322/321/222/221 panels, input via 8730 S-link external switch interface (remote control, foot switches etc.)

If two or more units is set to run the thruster in opposite direction, this information will not be shown.

# WARNING AND ALARMS:

When there is a problem or a fault, the panel will show this alarm situation by the LCD display in red color. All alarms and warnings will show in display when panel is turned OFF. This requires the S-link and other system devices has power. Critical alarms are also trigging internal and external buzzer. The buzzer can be silenced by pushing the OFF button, this will also silence all other panels in the system

Critical alarms: LOW OIL LEVEL, HIGH OIL TEMPERATURE, EMERGENCY STOP, HIGH SPEED STABILIZER NOT AC-TIVE and HYDRAULIC AC MOTOR POWER PACK OVERTEMP, AC THRUSTER OVERTEMP, AC THRUSTER FAIL, STABI-LIZER FAULT

# For safety!

# When oil pressure goes below 10bar, the HOLD function are deactivated. FILTER Warnings (if filter censors are installed)

- Return Filter: A return filter symbol appears and flashes, upper right, when the return filter element requires replacing.
- Pressure filter: A pressure filter symbol appears & flashes lower right, when the pressure filter element requires replacing.

Warnings will disappear automatically when the filter elements are replaced Thrusters can be operated when the filter warnings are shown.

# ALARMS

# OIL LEVEL & TEMPERATURE (FIG. 1)

When the oil level is low, the screen will illuminate red, a external buzzer will sound & a low oil level symbol will appear & flash upper left

When the oil temperature is higher than  $75^{\circ}$ C the screen will illuminate red, a internal buzzer will sound & and the oil temp symbol will flash. The alarm will stop when the temperature drops below  $65^{\circ}$ C.

The buzzer can be silenced by pushing the OFF button. The thrusters can be operated when the alarms are active.

# **COMMUNICATION FAILURE (FIG. 2)**

When the panel looses communication with tank equipment the screen will illuminate red and a symbol for communication failure will flash in the centre of the screen. Both internal & external buzzers will sound.

The buzzer can be silenced by pushing the OFF button.

# **STOP BUTTON (FIG. 3)**

Pressing the STOP button will the dump valve operate and the thruster will stop. NB: FOR EMERGENCY USE ONLY

# WARNING! HIGH SPEED. STABILIZER NOT ACTIVE! (FIG. 4)

(Only for yachts equipped with a Side-Power Stabilizer system) Warning will show when yacht is driven at high speed with stabilizer system inactive. Please refer to the **Stabilizer ECU manual** for speed settings.

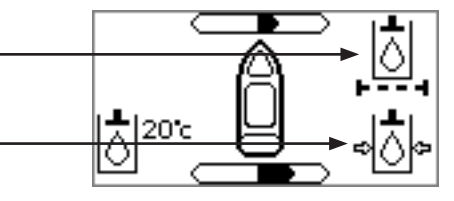

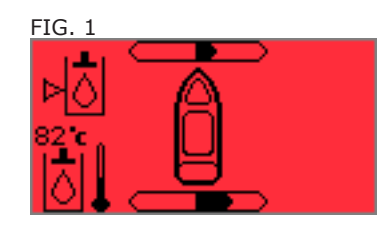

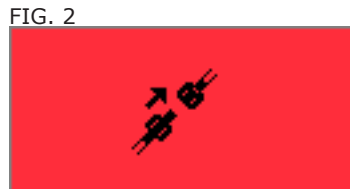

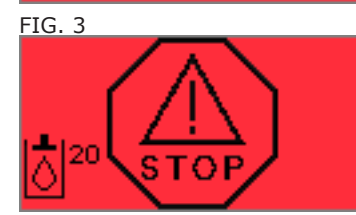

FIG. 4

WARNING! HIGH SPEED. STABILIZER NOT ACTIVE!

# **AC MOTOR ALARMS**

HYDRAULIC AC MOTOR POWER PACK OVERTEMP: The overtemp symbol will show in the upper right corner of the display when the AC motor temperature is above 120°C and automatically reset when temperature goes below 110°C.

HYDRAULIC AC MOTOR POWER PACK TEMP SENSOR: The AC motor temp sensor fail symbol will show in the upper right corner if the system is set up with an hydraulic AC motor power pack and the sensor has an open circuit.

# STABILIZER ALARM

(Only for yachts equipped with a Side-Power Stabilizer system) Alarm will show when an stabilizer alarm occurs. See stabilizer panel for more detailed information. Clear: Clears the alarm in the panel and mutes the buzzer alarm

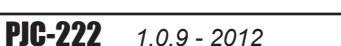

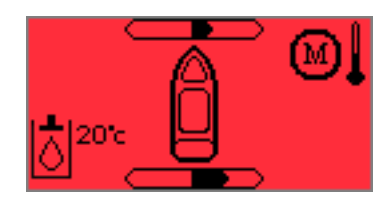

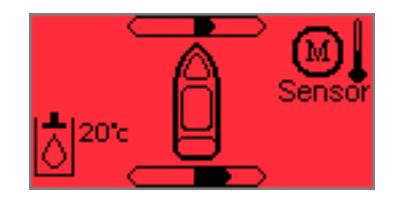

STABILIZER FAULT.

SEE STABILIZER PANEL!

Clea

# **AC THRUSTER**

If an SAC thruster(s) is installed you will see an AC motor symbol corresponding to the installed location. There can be up to 4 SAC thrusters installed. The symbols shows up automatic when SAC thrusters is installed and needs no extra setup from the panel.

# AC THRUSTER ALARMS AND WARNINGS

All alarms can be muted by pushing the "OFF" button.

# **HIGH TEMP WARNING**

When the SAC reach the warning level, the screen will illuminate red, an buzzer will sound & the SAC temperature will show with a W. See SAC Manual for more details.

# **HIGH TEMPERATURE ALARM**

When the SAC reach the alarm level, the screen will illuminate red, an buzzer will sound & the SAC temperature will show with a AL. See SAC Manual for more details.

# **TEMPERATURE SENSOR FAIL**

When there is something wrong with the temperature sensor in the SAC or bad connection - the screen will illuminate red, a buzzer will sound & SENSOR will show.

# **VFD WARNING**

When there is an warning from the VFD, the screen will illuminate red, an buzzer will sound & VFD symbol with WARNING will show. See SAC Manual for more details.

# **VFD NOT READY**

When the VFD is not ready, the screen will illuminate red, an buzzer will sound & VFD symbol with NOT READY will show. And the thruster stops. See SAC Manual for more details.

# **VFD FAULT**

When there is an alarm from the VFD, the screen will illuminate red, an buzzer will sound & VFD symbol with ALARM will show, and the thruster stops. See SAC Manual for more details.

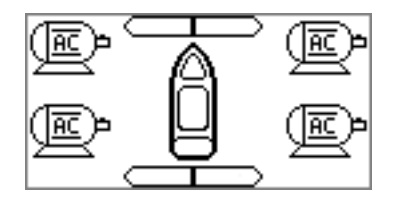

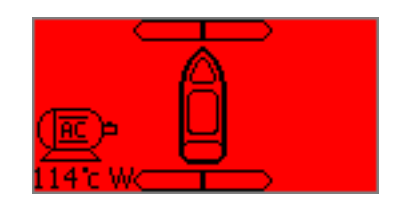

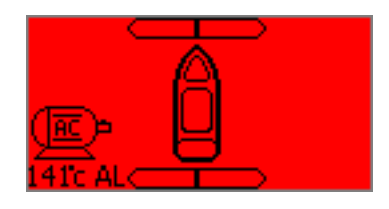

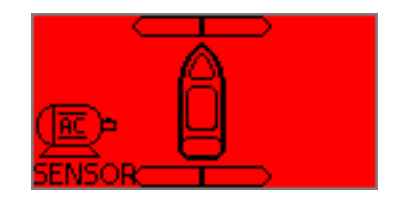

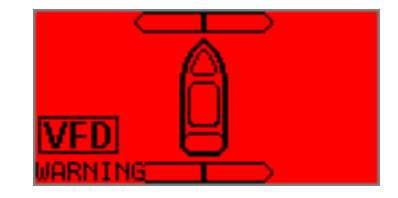

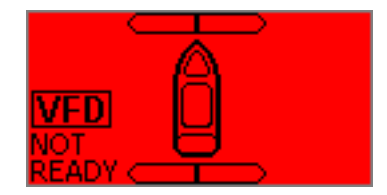

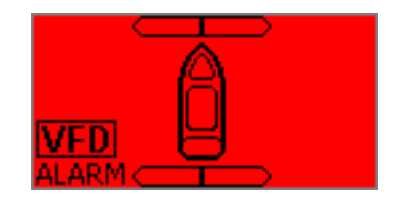

# **MENU SYSTEM:**

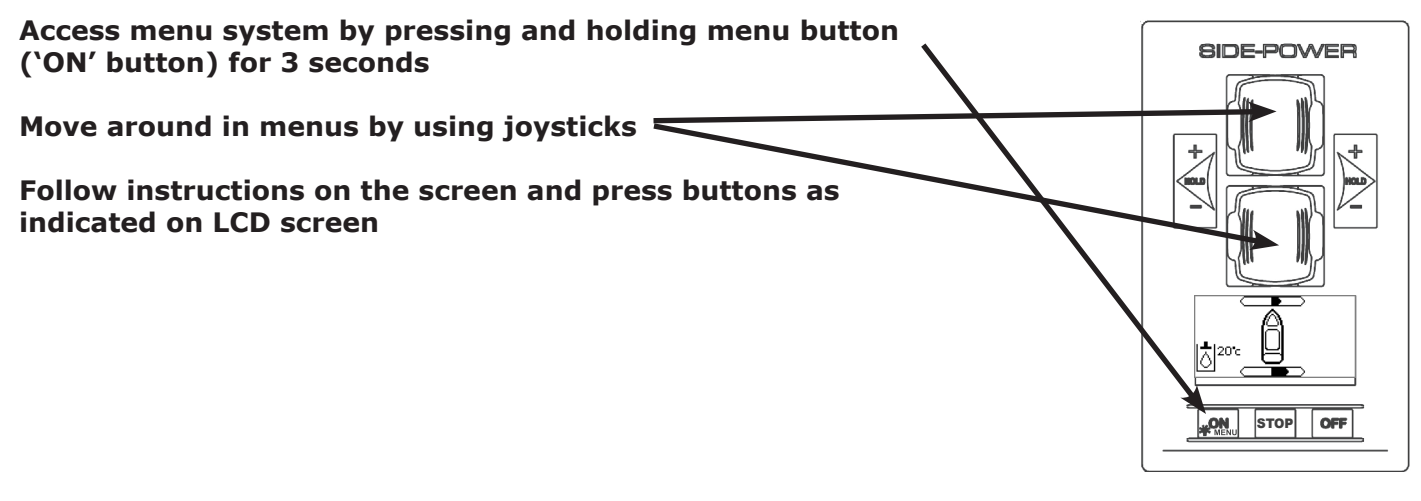

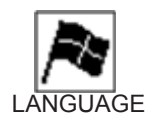

# LANGUAGE

Choose language by moving joystick: English, Norwegian, German, French, Spanish and Italian. Saves language setup and returns to Main Menu OK: Cancel: Returns to "SETUP"-menu without saving changes

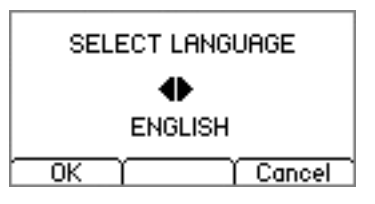

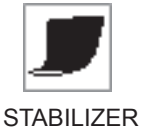

# **STABILIZER**

(Shown only for yachts equipped with a Side-Power Stabilizer system) STABILIZER: Switches the stabilizer ON or OFF.

# AnySpeed: Switches the AnySpeed function ON or OFF.

OK: Changes stabilizer setting and returns to main menu. Select: Selecting parameter.

Cancel: Returns to main menu without changes.

Use stern joystick to make changes.

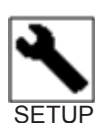

# SETUP

Use stern joystick to choose function Select: Opens selected function Back: Returns to Main Menu

CONTROL SETUP Use stern joystick to choose controller or parameter. Edit: To edit the selected controllers parameters. Save: Saves the edited value to PHC024. Cancel: Cancels without saving. Back: Returns to Setup or Control Setup.

PHC024 controllers connected to the S-link will be listed here with the controller instance, firmware version and serial number.

Bow Direction: Bow thrust direction Normal or Inverted. Default: Normal

Stern Direction: Stern thrust direction Normal or Inverted. Default: Normal

| STABILIZER  |    | ON   |
|-------------|----|------|
| AnySpeed    |    | OFF  |
|             |    |      |
| OK (Select) | Ca | ncel |

| CONT  | ROL SETUP                   |
|-------|-----------------------------|
| RADIO | CALIBRATION<br>REMOTE SETUP |
| SYST  | EM DEVICES                  |
|       | í Select í Back             |

| Control Setup                      |  |  |
|------------------------------------|--|--|
| PHC024 -<br>FW: V1.102 S.no.000506 |  |  |
|                                    |  |  |
| Edit Back                          |  |  |

| PHC024   | S.no. <b>:</b> 00 | 10506   |
|----------|-------------------|---------|
| Bow Dire | ection            | Normal  |
| Stern D  | irection          | bloomal |
|          | Edit              | Back    |

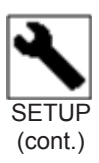

### Pump Control:

Pump2 (PTO mounted) could be set to 'Always On' or 'Power Save'. When Pump is set to 'Power Save' and SPS stabilizers are active, the pump2 will start automatically when the oil pressure drops below 80 Bar and keep running for 15 min. or as long as the thrusters are running. When SPS stabilizers are inactive, Pump2 will run all the time. The 'Power Save' function is used for reduced energy consumption while SPS Stabilizers are active. *Default: Power Save* 

### Cooling Pump:

The cooling pump can be selected to 'Always Running' or 'Temp Controlled'. When 'Temp Controlled' is selected the cooling pump will start operation when the oil temperature reaches 50°C and stop when the oil temp drops below 40°C.

Default: Temp Controlled

### Cooling Signal Output:

Normal output for normally open cooling pump valve. Inverted output for electrical cooling pump. Default: Normal

### Cooling Power Save:

Can be set to ON or OFF. When set to ON the Cooling Output is turned off when system oil pressure is below 10bar for 10seconds. This to save power when hydraulic system is not used. *Default: ON* 

# Tank Monitor:

Can be set to ON or OFF. When set to OFF the PHC024 will deactivate the tank sensor. (Oil temp and oil level). *Default: ON* 

### Bow Bypass:

Can be set to ON or OFF. Must be set to ON when the thruster has an crossover valve. All 513mm and 610mm tunnel thrusters have crossover.

If you have an crossover valve on the thruster and you set this to OFF it can damage the hydraulic motor.

Editing this parameter you will be displayed an warning first.

Default: OFF

### Stern Bypass:

Can be set to ON or OFF. Must be set to ON when the thruster has an crossover valve. All 513mm and 610mm tunnel thrusters have crossover.

If you have an crossover valve on the thruster and you set this to OFF it can damage the hydraulic motor. Editing this parameter you will be displayed an warning first.

Default: OFF

### Instance:

Can be set to -, PORT or STARBOARD. On a single hull boat and one PHC024 controller this should be set to '-'. On a catamaran with two PCH024 controller, set the PHC024 controller in the port hull to PORT and the PHC024 controller in the starboard hull to STARBOARD. *Default: -*

NB! Control Setup only works with PHC024 firmware V1.102 or newer!

| PHC024     | S.no.:00      | 050 | 36     |
|------------|---------------|-----|--------|
| Pump Co    | ntrol         |     | e      |
| Cooling, J | POII<br>Puime | ler | save   |
| COOMING    | Temp C        | ont | rolled |
|            | Edit          | B   | ack    |

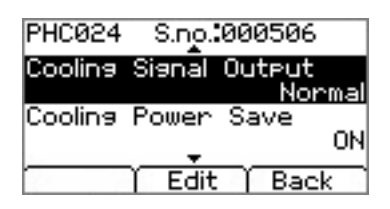

| PHC024             | S.no.:000      | 3506                           |
|--------------------|----------------|--------------------------------|
| Tank Mor           | nitor          | ΩN                             |
| Вою Вура           | 955            | 055                            |
|                    |                |                                |
|                    | Edit           | Back                           |
| PHC024             | S.no.:000      | 3506                           |
| EWARNING           | !<br>ct settin | as'waak                        |
| gdamage<br>Se manu | ial for d      | uster<br><sup>Jetails</sup> .F |
| ŕ                  | Edit           | Back                           |

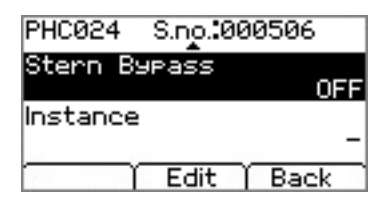

7

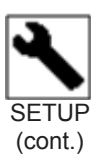

### HOLD CALIBRATION

Calibrates the HOLD-function to get balanced thrust from the bow and stern thruster.

Start: Starts calibration. An instruction explaining the calibration procedure will be shown on the display. In some languages it will be necessary to press "More" to read the complete instructions.

Press port or starboard "HOLD"-button for calibration in the desired direction This will make both thrusters run in the selected direction. Adjust amount of bow thrust with bow joystick and stern thrust with the stern joystick until a balanced thrust is achieved

OK: Saves the calibration setup and returns to "SETUP"menu

Cancel: Returns to "SETUP"-menu without saving changes

Any changes made will be relayed to all other installed panels (Firmware 1.007 or newer)

# RADIO REMOTE SETUP

Adjusts the amount of thrust which the ON/OFF remote control will run at. Use joysticks to adjust applied thrust

OK: Saves changes and returns to "SETUP"-menu Cancel: Returns to "SETUP"-menu without saving changes

Any changes made will be relayed to 8730 INTERFACE units with Firmware 1.203 or newer

# SYSTEM DEVICES

View all devices connected to S-Link and manually change setup values.

Slide between devices with the joystick to see device information as location, thruster direction, function, firmware version and serial number.

Edit: Change location to BOW, STERN, BOW-PORT or STERN-PORT, thruster direction to Normal or Inverted or Function. For interface 8730, you can only change location. Use joystick to alter values.

### Location:

Can change selected device location between  $\ensuremath{\mathsf{BOW}}$  , STERN,  $\ensuremath{\mathsf{BOW}}\xspace\text{-PORT}$  or STERN-PORT.

### Direction:

Can change thruster direction to Normal or Inverted. Change this value if the thruster is running in the wrong direction.

# Function:

Change function.

OK: Saves changes and quit editing.

Select: Switch between Location, Direction and Function settings.

*Cancel*: Cancel operation without saving changes.

Cancel: Returns to "SETUP" -menu.

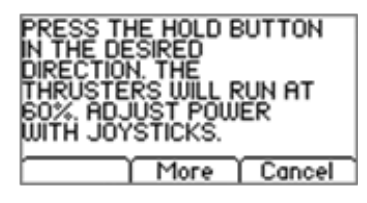

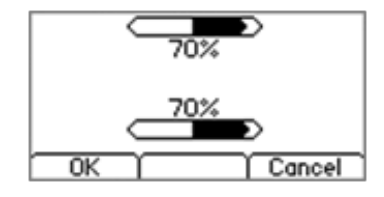

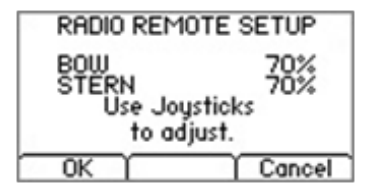

| MSI8730<br>Location:<br>Direction:<br>Function: | STERN<br>-<br>- |
|-------------------------------------------------|-----------------|
| FW: V1.208                                      | S.no.:100062    |
| E E                                             | dit Cancel      |

| MSI8730<br>Location:<br>Direction:<br>Function: | STERN<br>    |
|-------------------------------------------------|--------------|
| FW: V1.208                                      | S.no.:100062 |
| OK Sele                                         | ect Cancel   |

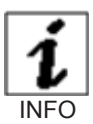

# INFO

The info selection is a service screen. Choose the Info screen if you wish to check your system. Use joystick to highlight desired choice.

Select: Selects highlighted info menu. Back: Returns to main menu.

PANEL INFO

Shows panels firmware version, hardware version, serial number and S-Link voltage into the panel.

Back: Returns to Info menu.

HYDRAULIC INFO Shows system pressure and oil temperature. Thruster can be operated with the joystick.

STOP: Emergency stop – Activates dump valve and Stop thrusters. Back : Returns to Info menu

AC THRUSTER INFO

Shows AC thruster temperature and rpm for every AC thrusters installed. Blank square indicates no AC thruster installed in this instance. Thruster can be operated with the joystick.

STOP: Emergency stop – Stop thrusters. Back : Returns to Info menu.

| ENCLOSING<br>HYDRAULIC INFO<br>AC THRUSTER INFO             |
|-------------------------------------------------------------|
| Select Back                                                 |
| FW: V1.002<br>HW: V1.210<br>S.no.: 000123<br>Voltage: 25.3V |
| Back                                                        |
| Oil Pressure: 56bar<br>Oil Temp : 23°c                      |
| STOP Back                                                   |

| - C   |                 |                   |
|-------|-----------------|-------------------|
|       | ) STOP          | ) Back            |
|       | Port            | Starboard         |
| Bow   | 85°c<br>300 rpm | 115°c<br>1520 rpm |
| Stern | - 35            | 28                |
|       | ) STOP          | Back              |

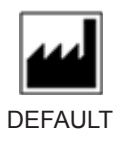

# DEFAULT SETTINGS

Reset all settings to factory default - follow instructions on screen

Start: Resets system to default factory settings Cancel: Returns to main menu without changes

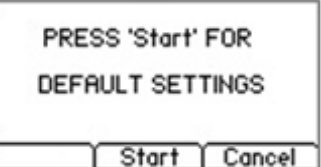

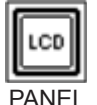

# PANEL SETUP

BACKLIGHT LEVEL Set level of panel backlight in daylight mode, 1-5

NIGHTLIGHT - COLOR Select color of backlight in nightlight mode: GREEN, BLUE, RED, WHITE

NIGHTLIGHT - LEVEL Set level of panel backlight in nightlight mode, 1-3

TIMER AUTO OFF Set the time from last use to auto panel shutdown. Set from 5-60 minutes in 5 minute steps or OFF (panel will not turn off automatically)

OK: Saves changes and returns to main menuSelect: Selecting parameterCancel: Returns to main menu without saving changes

Use stern joystick to change value up or down

| BACKLIGH | T LEVEL I | ► 5    |
|----------|-----------|--------|
| -COLOR   |           | GREEN  |
| TIMÉR AL | TO OFF    | 05     |
| OK       | Select    | Cancel |

# S-link System Overview, Hydraulic

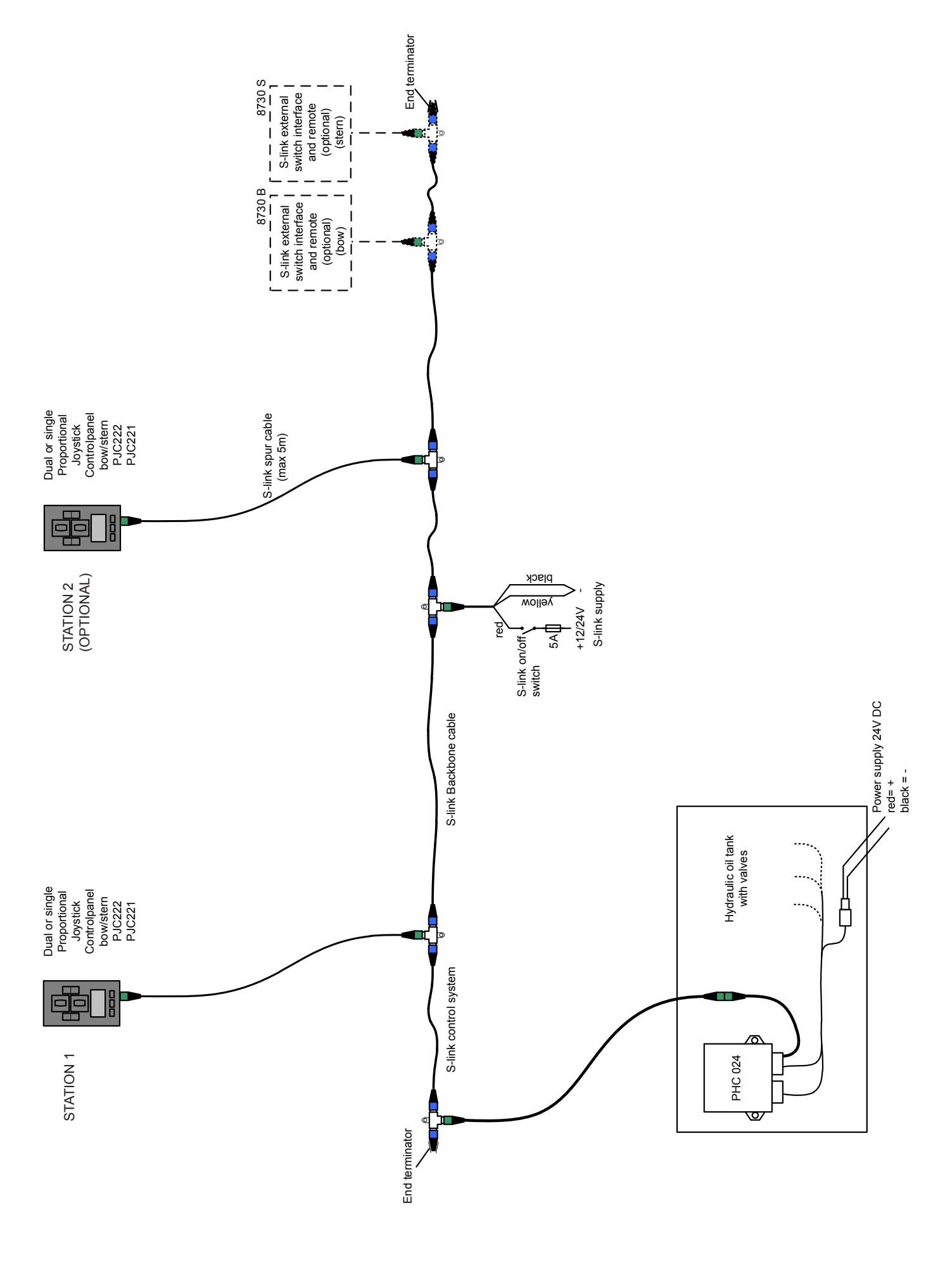

# S-link System Overview, AC

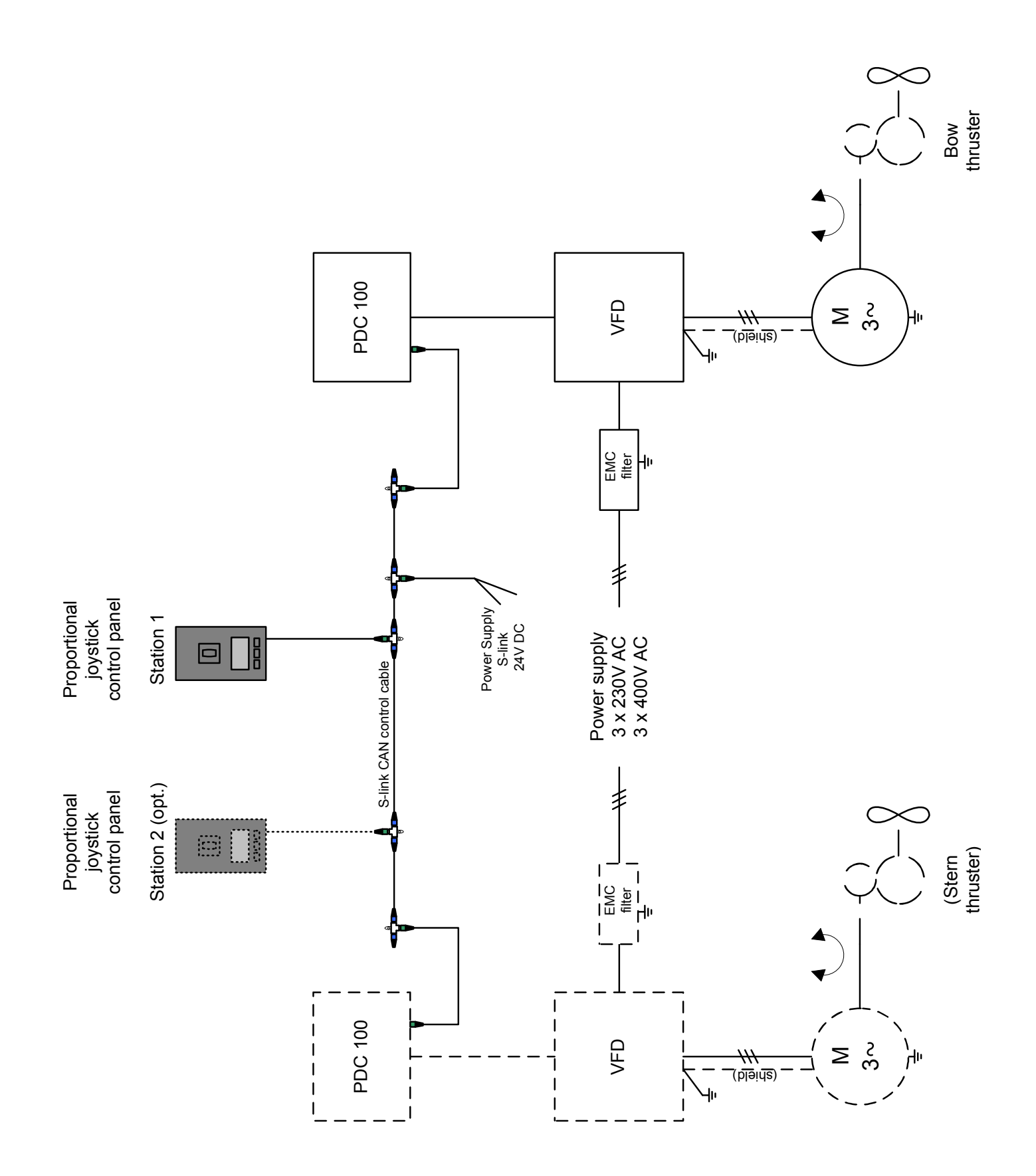

# **Panel dimensions**

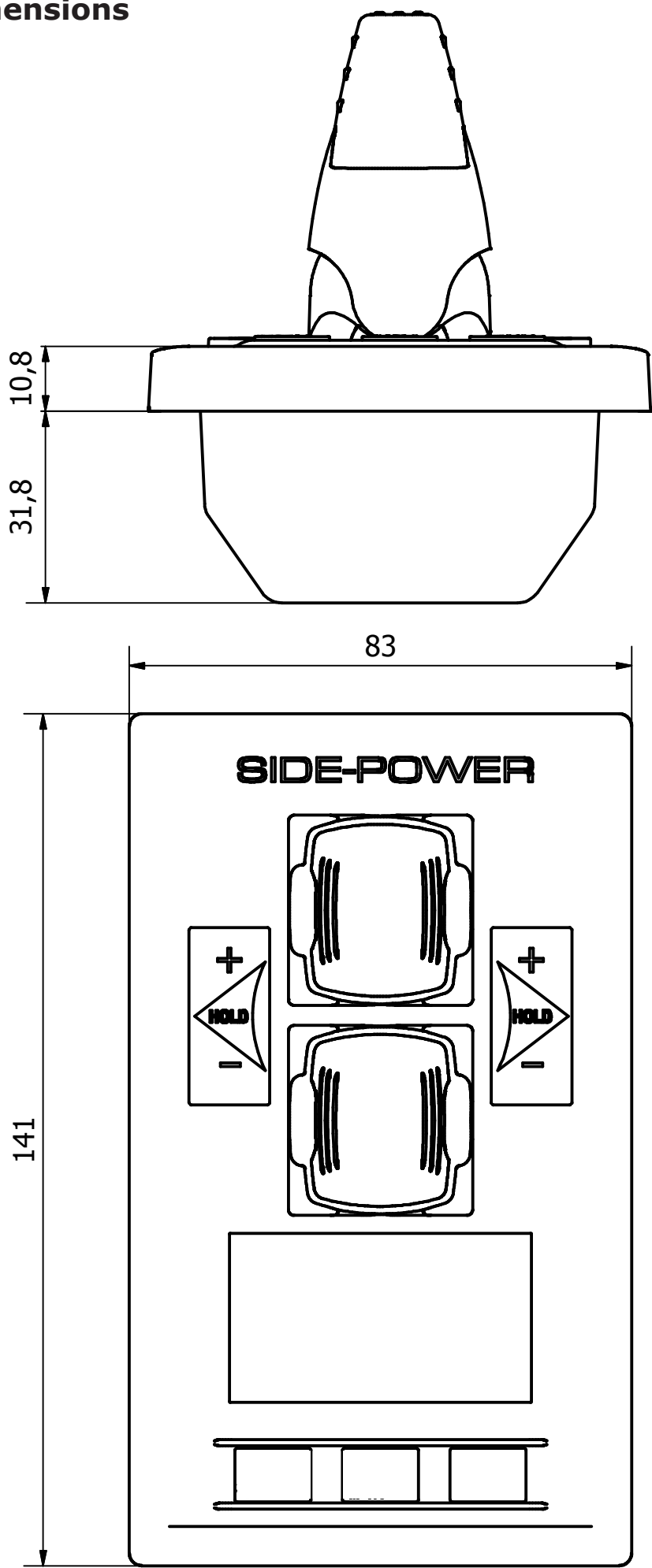

# Panel cutout template

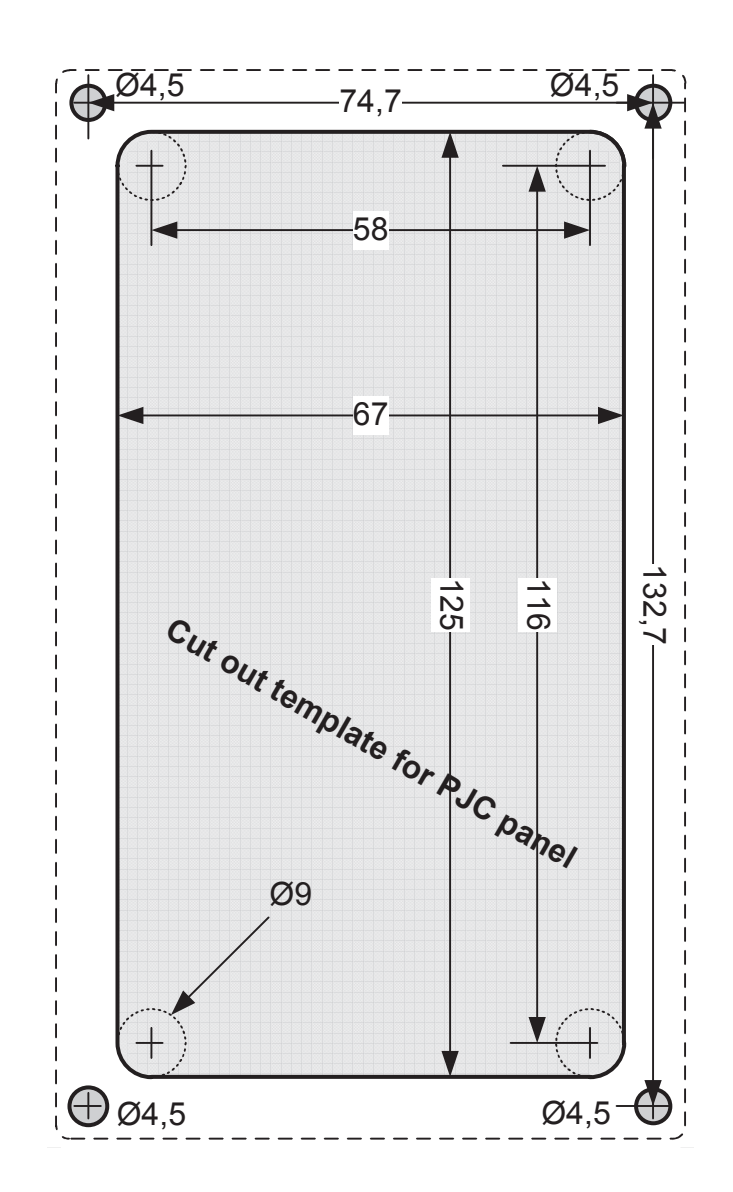

# **Connections for optional external buzzer/audible alarm**

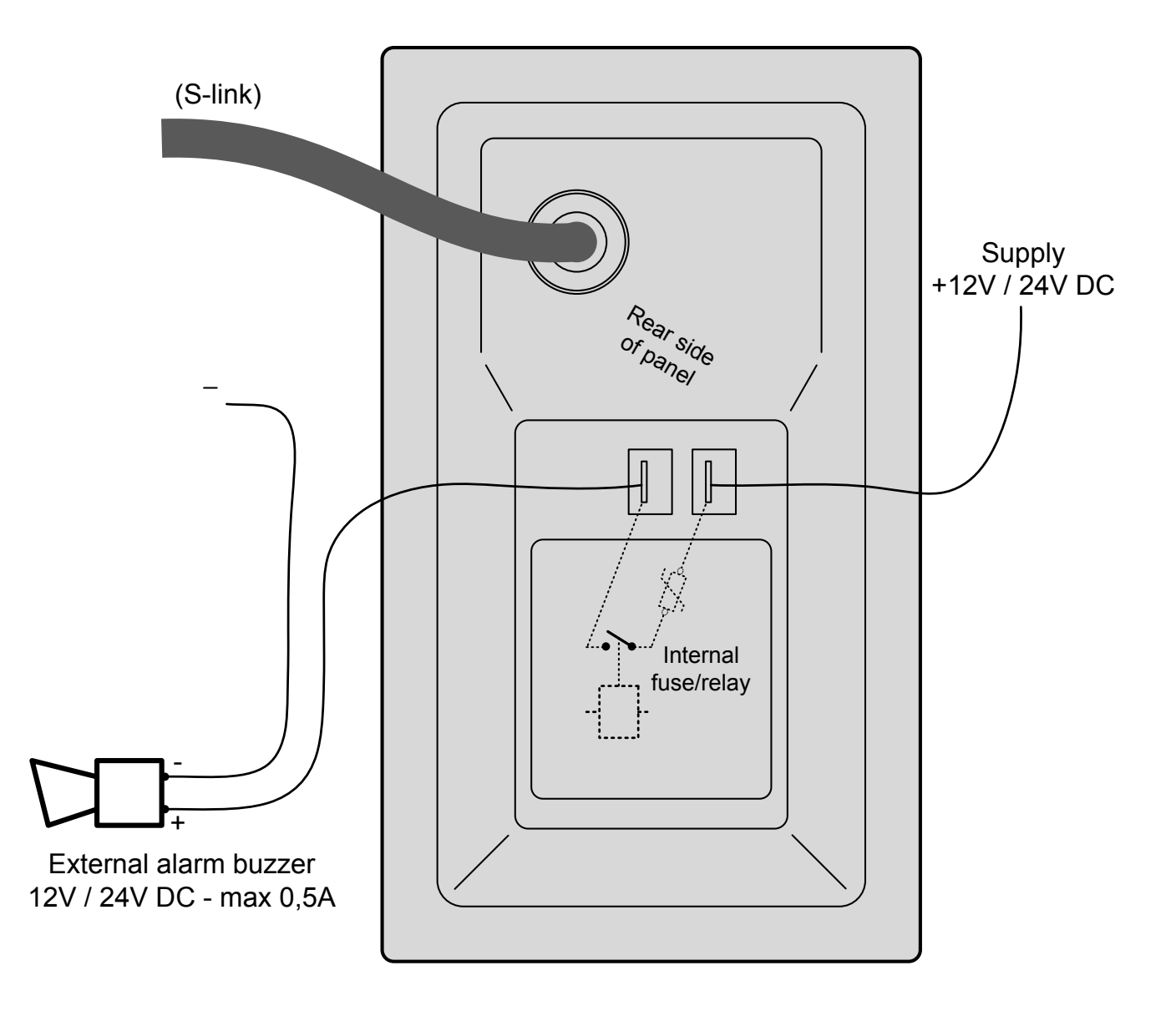

# SIDE-POWER SERVICE CENTRES

### Argentina

Trimer SA Buenos Aires Tel:+54 11 4580 0444 Fax:+54 11 4580 0440 www.trimer.com.ar trimer@trimer.com.ar

### Australia

AMI Sales Freemantle, WA Tel:+61 89 331 0000 Fax:+61 89 314 2929 ami@amisales.com.au

### Austria

G. Ascherl GmbH Hard, Bregenz Tel:+43 5574 899000 Fax:+43 5574 89900-10 www.ascherl.at office@ascherl.at

### Benelux

ASA Boot Electro Watergang Tel:+31 20 436 9100 Fax:+31 20 436 9109 www.asabootelectro.nl info@asabootelectro.nl

### Brazil

Electra Service Ltda. Guaruja Tel:+55 13 3354 3599 Fax:+55 13 3354 3471 www.electraservice.com.br albertoni@electraservice.com.br

### Bulgaria

Yachting BG Burgas tel: +359 56 919090 fax: +359 56 919091 www.yachting.bg info@yachting.bg

### China/Hong Kong

Storm Force Marine Ltd. Wanchai, Hong Kong Tel:+852 2866 0114 Fax:+852 2866 9260 www.stormforcemarine.com sales@stormforcemarine.com

### Croatia

Yacht Supplier Icici Tel:+385 51 704 500 Fax:+385 51 704 600 acyachting@gmail.com

### Cyprus

Ocean Marine Equipment Ltd Limassol Tel: +357 253 69731 Fax: +357 253 52976 oceanm@spidernet.com.cy

### Denmark

Gertsen & Olufsen AS Hørsholm Tel:+45 4576 3600 Fax:+45 4576 1772 www.gertsen-olufsen.dk info@gertsen-olufsen.dk

### Estonia/Latvia/Lithuania

Miltec Systems OÜ Tallin Tel: +372 5013997 Fax: +372 6442211 www.miltec.ee

### Finland

tony@miltec.ee

Nautikulma OY Turku Tel:+358 2 2503 444 Fax:+358 2 2518 470 www.nautikulma.fi nautikulma@ nautikulma.fi

#### France

Kent Marine Equipment Nantes Tel:+33 240 921 584 Fax:+33 240 921 316 www.kent-marine.com contact@kent-marine.com

### Germany

Jabsco GmbH Norderstedt Tel:+49 40 535 373-0 Fax:+49 40 535 373-11 www.xylemflowcontrol.com vertriebjabsco@xyleminc.com

### Greece

Amaltheia Marine Athens Tel:+30 210 2588 985 Fax:+30 210 2588 986 www.amaltheiamarine.com amalmar@otenet.gr

# **Iceland** Maras EHF

Reykjavik Tel:+354 555 6444 Fax:+354 565 7230 www.maras.is gummi@maras.is

### India

Indo Marine Engineering Co. Pvt. Ltd Pune, Maharashtra Tel:+91 20 2712 3003 Fax:+91 20 2712 2295 siddharth@indogroup-asia.com

### Israel

Atlantis Marine Ltd. Tel Aviv Tel:+972 3 522 7978 Fax:+972 3 523 5150 www.atlantis-marine.com atlantis@inter.net.il

# Italy

Saim S.P.A. Assago-Milan Tel:+39 02 488 531 Fax:+39 02 488 254 5 www.saim-group.com

#### Japan

Turtle Marine Inc. Nagasaki Tel:+81 95 840 7977 Fax:+81 95 840 7978 www.turtle-marine.com info@turtle-marine.com

### Malta

S & D Yachts Ltd. Cali Tel:+356 21 339 908 Fax:+356 21 332 259 www.sdyachts.com info@sdyachts.com

### New Zealand

Advance Trident Ltd. Auckland Tel:+64 9 845 5347 Fax:+64 9 415 5348 www.advancetrident.com service@advancetrident.com

### Norway

Sleipner Motor AS Fredrikstad Tel:+47 69 30 00 60 Fax:+47 69 30 00 70 www.sleipner.no info@sleipner.no

### Poland

Taurus Sea Power SP. Z.O.O Gdansk Tel:+48 58 344 30 50 Fax:+48 58 341 67 62 www.taurus.gda.pl

### Portugal

Krautli Portugal Lda. Lisboa Tel:+351 21 953 56 00 Fax:+351 21 953 56 01 www.krautli.com contact@krautli.pt

# Russia

Standarte Starbeyevo Tel:+7 495 575 67 23 Fax:+7 4 95 575 39 77 www.standarte.ru info@standarte.ru

### South Africa

PowerSol Cape Town Tel: +27 21 552 1187 Fax: +27 21 555 2503 bruce@powersol.co.za

# South Korea

D-I lindustrial Co Ltd Jinju-si, Kyungnam-do Tel: +82 55 755 9928 Fax: +82 55 755 9188 www.d-i.co.kr dicl@d-i.co.kr

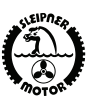

Sleipner Motor AS • P.O. Box 591, N1612 Fredrikstad • Norway Tel: +47 69 30 00 60 • Fax: +47 69 30 00 70 sidepower@sleipner.no • www.side-power.com

### Spain

Imnasa Marine Products Girona Tel:+34 902 300 214 Fax:+34 902 300 215 www.imnasa.com imnasa@imnasa.com

#### Sweden

Sleipner AB Strömstad Tel:+46 526 629 50 Fax:+46 526 152 95 www.sleipnerab.se info@sleipnerab.se

### Switzerland

Senero AG Winterthur Tel:+41 52 203 66 55 Fax:+41 52 203 66 56 www.senero.ch info@senero.ch

# Singapore/Malaysia/ Indonesia/

Vietnam/Phillipines Island Marine Services Pte Ltd Singapore Tel:+65 6795 2250 Fax:+65 6795 2230 www.island-marine.com karl@island-marine.com

### Taiwan

Mercury Marine Supply Kaohsiung Tel:+886 7 3317 293 Fax:+886 7 3314 232

### Turkey

Denpar Ltd. Istanbul Tel:+90 212 346 1332 Fax:+90 212 346 1329 seda@denpar.com

#### UK/Ireland

Sleipner Motor Ltd. South Brent Tel:+44 1364 649 400 Fax:+44 1364 649 399 andy@sleipner.co.uk

#### Ukraine

Yachtglanz Marine Equipment Tel:+49 231 474 09 599 Fax:+49 231 474 11 594 www.yachtglanz.com info@yachtglanz.com

#### United Arab Emirates

Teignbridge Propellers & Marine Equipment Co. Ltd. Dubai Tel:+971 4 324 0084 Fax:+971 4 324 0153 teignpro@emirates.net.ae

### USA/Canada/Carribean

Imtra Corporation New Bedford, MA Tel:+1 508 995 7000 Fax:+1 508 998 5359 www.imtra.com side-power@imtra.com